|                          |                                                                         | Código  | PENP - 01         |
|--------------------------|-------------------------------------------------------------------------|---------|-------------------|
| GIMNASIO<br>SABIO CALDAS | GIMNASIO SABIO CALDAS (IED)<br>Nuestra escuela: una opción para la vida | Versión | 001               |
|                          | GUÍAS DE APRENDIZAJE – PLAN<br>ESCOLAR                                  | Fecha   | 18/03/2020        |
|                          |                                                                         | Proceso | Gestión Académica |

| DOCENTE                                                              | Yuc                                                                                                    | li Adriana                                    | a Soler Franco                        |                                                                                                    | Grado                                                 | SÉPTIMO                                                             |
|----------------------------------------------------------------------|----------------------------------------------------------------------------------------------------|-----------------------------------------------|---------------------------------------|----------------------------------------------------------------------------------------------------|-------------------------------------------------------|---------------------------------------------------------------------|
| ASIGNATU                                                             | RA                                                                                                    | PROGRA                                        | AMACIÓN                               |                                                                                                    |                                                       |                                                                     |
| Correo elec<br>contacto                                              | trór                                                                                                    | nico de                                       |                                       | yudi.soler@sabiocaldas                                                                                       | s.edu.co                                              |                                                                     |
| Periodo académico                                                    |                                                                                                    | nico                                          | Tercer Periodo                        |                                                                                                    |                                                       |                                                                     |
| Tiempo de ejecución d                                                |                                                                                                    | ución d                                       | e la actividad 8 de noviembre de 2021 |                                                                                                    |                                                       |                                                                     |
| ¿Qué competencia(s) debo alcanzar?                                   |                                                                                                    |                                               | lebo alcanzar?                        | Naturaleza y evolución de la tecnología                                                                      |                                                       |                                                                     |
|                                                                      |                                                                                                    |                                               |                                       | Reconozco principios y<br>tecnología, así como mon<br>han permitido al hombre<br>resolver problemas y satist | conceptos<br>nentos de l<br>transforma<br>facer neces | propios de la<br>la historia que le<br>r el entorno para<br>idades. |
| Temáticas<br>mediadoras                                              | 5                                                                                                    | PROGI<br>SCRAT                                | ramación en blo<br>"Ch                | QUES                                                                                                    |                                                       |                                                                     |
| Socio-afectiva:<br>Con responsabilidad y aut<br>propuestas.<br>Metas |                                                                                                    | utonomía, realiza cada una de las actividades |                                       |                                                                                                    |                                                       |                                                                     |
|                                                                      | Metas de aprendizaje:<br>Reconoce el lenguaje de programación Scratch, pa<br>animaciones. Haciendo uso de sus herramientas. |                                               | para la cre                           | ación de                                                                                                    |                                                       |                                                                     |

# **CRITERIOS DE EVALUACIÓN:**

| ¿QUÉ SE VA A<br>EVALUAR?                                         | ¿CÓMO SE VA A<br>EVALUAR?                     | ¿CUÁNDO SE VA A<br>EVALUAR?<br>Fechas    |  |
|------------------------------------------------------------------|-----------------------------------------------|------------------------------------------|--|
| Reconoce y aplica las<br>herramientas del entorno en<br>Scratch. | A partir de ejercicios<br>prácticos en clase. | <b>Primera semana:</b><br>8 de noviembre |  |

### SEMANA 1 (8 de noviembre de 2021)

## ACTIVIDAD INICIAL:

Consulta y escribe brevemente la historia del programa Scratch y su gran impacto en los últimos tiempos.

## CONTEXTUALIZACIÓN:

Cuando ejecutas el programa se muestra una pantalla en la que tienes las siguientes partes:

**ESCENARIO:** La zona más grande, blanca, donde está la mascota de Scratch, único actor en ese momento. Ha se desarrollará la acción.

**BOTONES NUEVOS SPRITES**: Justo debajo del escenario hay tres botones que nos van a permitir buscar o incluso crear nuevos actores para nuestra acción.

**MODO PRESENTACIÓ**N: Si pinchamos en el botón que queda a la izquierda de los anteriores podemos ampliar el escenario a pantalla completa.

**LISTA DE SPRITE**S: En la zona que queda debajo de la anterior aparecerán las miniaturas de los sprites que vayan a actuar. Hacer clic para seleccionar y editar un sprite.

**BARRA DE HERRAMIENTAS**: Aparece encima del escenario y nos sirven para mover los objetos, copiar, cortar, aumentar su tamaño o disminuir su tamaño.

**BANDERA VERDE**: Sirve para ejecutar los guiones o programas que hayamos creado. **BOTÓN ROJO**: Sirve para detener la acción.

NOTAS DEL PROYECTO: Para añadir comentarios al proyecto.

**PALETA DE BLOQUES**: A la izquierda. Es nuestra caja de instrucciones para que nuestros actores hagan cosas. Son los bloques para crear los scripts o programas. Tenemos 8 cajas diferentes de piezas, para distintas acciones, cada una de un color. Tendremos que ir familiarizándonos con ellas: Movimiento, apariencia, sonido, lápiz, control, sensores, números y variables.

**AREA DE SCRIPTS**: Entre las dos zonas anteriores queda otra muy importante, es área de scripts. Aquí iremos arrastrando los bloques de nuestras cajas de piezas para ir construyendo los guiones o programas.

**PESTAÑAS**: Justo encima del área de scripts tenemos tres pestañas que nos permiten añadir guiones, disfraces o sonidos al guión que construimos.

**ESTILO DE ROTACIÓN**: Nos permite determinar la rotación de los sprites. **INFORMACIÓN SPRITE SELECCIONADO**: En el cuadro aparecerá el nombre del sprite y una miniatura del mismo.

#### **ACTIVIDAD DE AFIANZAMIENTO:**

#### Realiza los siguientes ejercicios

#### Teniendo las indicaciones de la docente, realiza los siguientes ejercicios :

- A. Animación de un semáforo por medio de uso de disfraz.
- B. Dialogo entre tres o mas personajes

#### 2. Realiza un programa con los siguientes bloques

| deslizar en 1 segs a x: 0 y: 0                                                                                                    |
|----------------------------------------------------------------------------------------------------|
| ir a x: 0 y: 0                                                                                                    |
| decir ¡Hola! durante 2 segundos                                                                                                    |
| mostrar                                                                                                    |
| fijar tamaño al 100 %                                                                                                    |
|                                                                                                    |
| tocar sonido Miau - hasta que termine                                                                                                    |
| tocar sonido Miau  hasta que termine al hacer clic en este objeto                                                                                                    |
| tocar sonido Miau  hasta que termine al hacer clic en este objeto esperar security security s |

## VERIFICACIÓN DE APRENDIZAJES:

¿Qué dificultades se me presentaron al momento de realizar las actividades?

# **REFERENCIAS: WEBGRAFÍA.**

https://scratch.mit.edu

https://lsi.vc.ehu.es/pablogn/docencia/FdI/Scratch/manual%20scratch.pdf